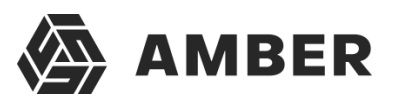

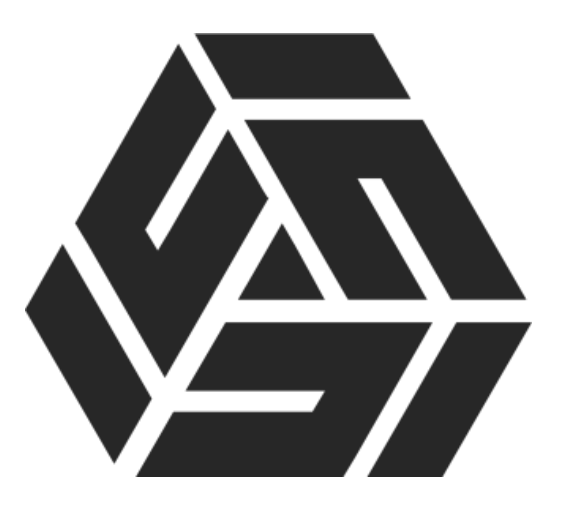

Интеграция с 2ГИС

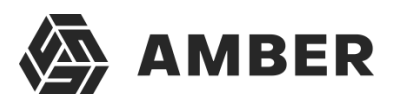

## Заходим в админскую часть СРМ, адрес которой выглядит как:

| () / admin-demo31.amber-saas.com/configurator | С С Поиск |           |
|-----------------------------------------------|-----------|-----------|
|                                               | 8         | Ивлев Але |

По умолчанию открывается раздел «Конфигуратор».

Жмем на название раздела, см. рисунок ниже (Выделено желтым), и выбираем из выпадающего списка раздел «Настройки»

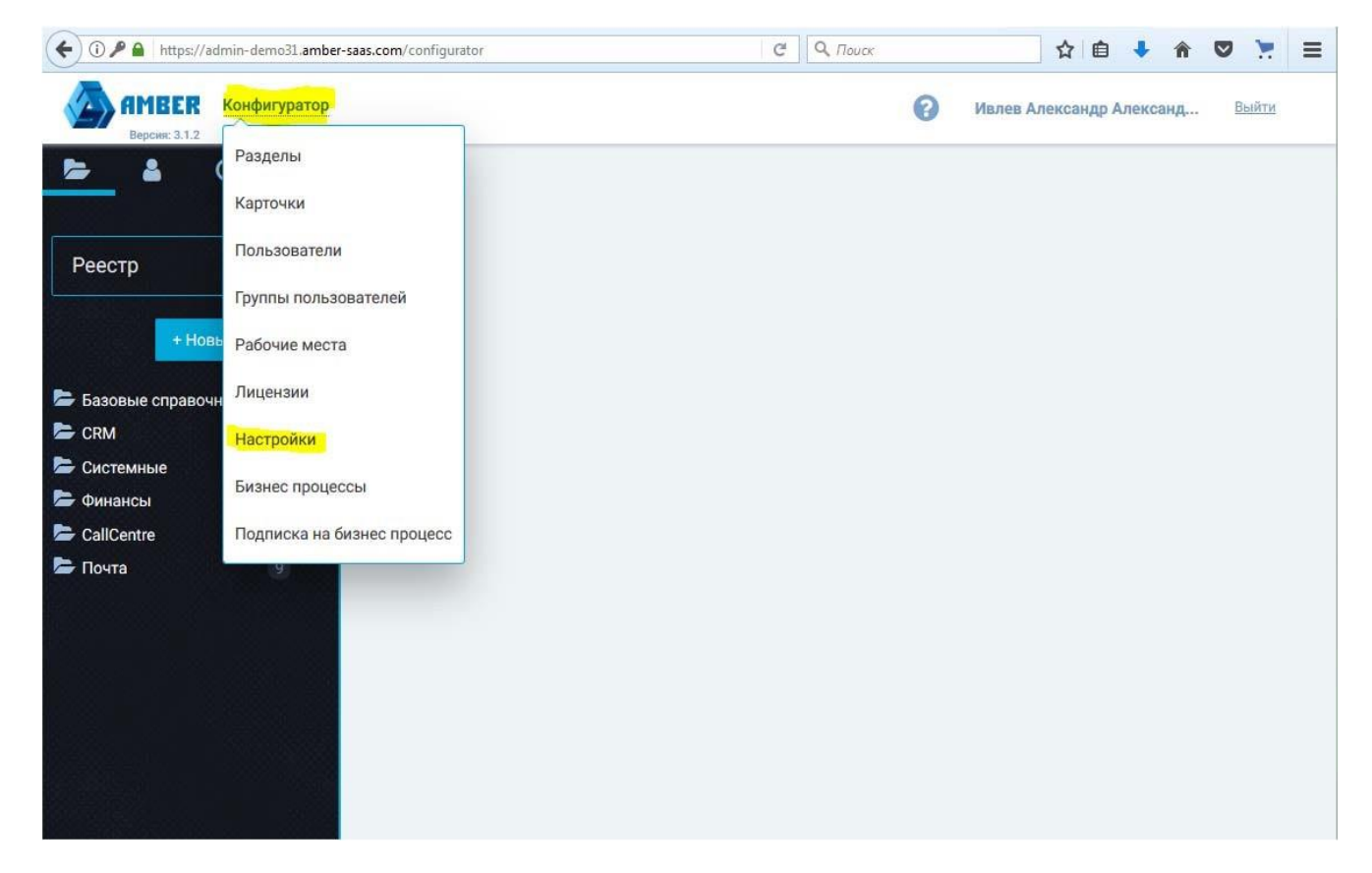

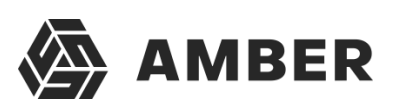

| сновные настройки<br>.ctive Directory<br>итправка писем системой<br>laстройки Sharepoint | А СГИС<br>Путь: 2gis<br>Название | Описание                                         | Значение                                                 |   |
|------------------------------------------------------------------------------------------|----------------------------------|--------------------------------------------------|----------------------------------------------------------|---|
| Інтеграция с телефонией                                                                  | Активировать ключ                | Активация ключа доступа для работы с 2ГИС        | Да                                                       |   |
| ассовые рассылки                                                                         | API Key                          | Ключ доступа к 2ГИС                              | ******                                                   | 8 |
| мпорт в CRM из файлов                                                                    | Список городов                   | Получение списка городов из 2ГИС                 | http://catalog.api.2gis.ru/2.0/region/list               | đ |
| грузка писем в систему                                                                   | Список рубрик                    | Получение списка рубрик из 2ГИС                  | http://catalog.api.2gis.ru/2.0/catalog/rubric/list       |   |
| едомления<br>сстановление пароля                                                         | Поиск рубрики                    | Поиск рубрики по наименованию                    | http://catalog.api.2gis.ru/2.0/catalog/rubric<br>/search | 8 |
| иск<br>1С                                                                                | <u>Филиалы по</u><br>параметрам  | Получение списка филиалов по параметрам          | http://catalog.api.2gis.ru/2.0/catalog/branch/list       | 8 |
| кументация                                                                               | Поиск филиалов                   | Поиск филиалов организации по заданным критериям | http://catalog.api.2gis.ru/2.0/catalog/branch<br>/search | ð |
|                                                                                          | Профиль филиала                  | Получение профиля филиала                        | http://catalog.api.2gis.ru/2.0/catalog/branch/get        | ð |
|                                                                                          | Стоимость загрузки<br>записи     | Стоимость загрузки 1 записи                      | 3                                                        | 8 |

Далее в левой части окна выбираем подраздел 2ГИС.

Теперь необходимо заполнить 3 поля.

**Активировать ключ** – необходимо выставить значение «Да», редактируется через значок карандашик, указано красной стрелкой на рисунке выше.

**API Key** – ключ который выдается компанией 2Гис, после вашей оплаты загрузок.

*Стоимость загрузки записи* – выставляем стоимость, за выгрузку одной записи. (Тариф определяет 2ГИС)

После того как все поля заполнены, нужно создать новое задание, который будет копировать загруженные из 2ГИСа записи в СРМ.

Для этого заходим на сервер, на котором развернута СРМ система.

Открываем Task Scheduler, и создаем новое задание.

Время выполнения выставляем ежедневно, с желаемым интервалом. Можно 5 минут.

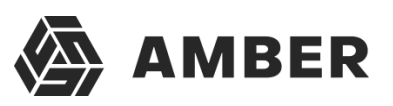

На вкладке Actions, жмем редактировать.

| 9 |                                                                                            |          |         |             | CIE       | еате тазк |               |               |             |        |  |
|---|--------------------------------------------------------------------------------------------|----------|---------|-------------|-----------|-----------|---------------|---------------|-------------|--------|--|
| G | eneral                                                                                     | Triggers | Actions | Conditions  | Settings  |           |               |               |             |        |  |
|   | When you create a task, you must specify the action that will occur when your task starts. |          |         |             |           |           |               |               |             |        |  |
|   | Action                                                                                     |          | Det     | ails        |           |           |               |               |             |        |  |
|   | Start a                                                                                    | program  | C:\\    | Windows\Sys | tem32\Wir | ndowsPowe | rShell\v1.0\p | owershell.exe | e C:\inetpι |        |  |
|   |                                                                                            |          |         |             |           |           |               |               |             | •      |  |
|   | 2                                                                                          |          |         |             |           |           |               |               |             |        |  |
|   | New                                                                                        | ·        | Edit    | Delet       | e         |           |               |               |             |        |  |
|   |                                                                                            |          |         |             |           |           |               | ОК            |             | Cancel |  |

В окне редактирования, нужно прописать в строке «Add arguments (optional)» следующее:

C:\inetpub\wwwroot\ShedulerTasks\Amber\_task\_starter.ps1 <u>http://wcf-TestSaas 3 2 0 v1.amber-</u> <u>saas.com/Services/SchedulerService.svc/Run</u> <u>Hhi.Amber.Components.DoubleGis.LeadImportJob</u>

Где нужно будет изменить:

C:\inetpub\wwwroot\ShedulerTasks\Amber\_task\_starter.ps1- Адрес расположения таска на сервере, может отличаться от приведенного.

TestSaas\_3\_2\_0\_v1.amber-saas.com- Адрес Crm, которая интегрируется с 2ГИС.